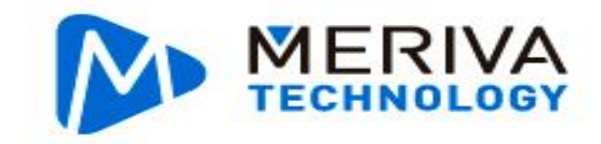

## **MERIVA HOME® CONFIGURACION**

0.11202

10:20

 $( \cdot )$ 

(

Cámara La configuración es muy sencilla. Solo hay que seguir las siguientes instrucciones: 0 1: Abrir la APP en el celular. 0 Cámara IP En línea Al ser la primera vez, nos pedirá que iOS creemos una cuenta con la cual registraremos las camaras. IPcam2 Dispositivo de conexión Eyecloud Cámara Informaciór www.merivatechnology.com | info@merivatechnology.com | Ph.86-13923728404

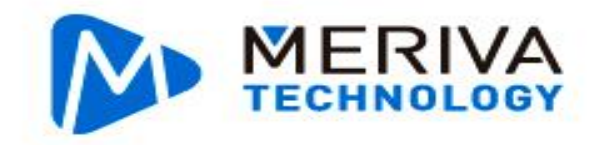

2: Seleccionar el botón "+" en la parte superior derecha de la pantalla y entrar a el agregar.

3: Escanear el QR Code de la cámara en la parte posterior o inferior de el equipo.

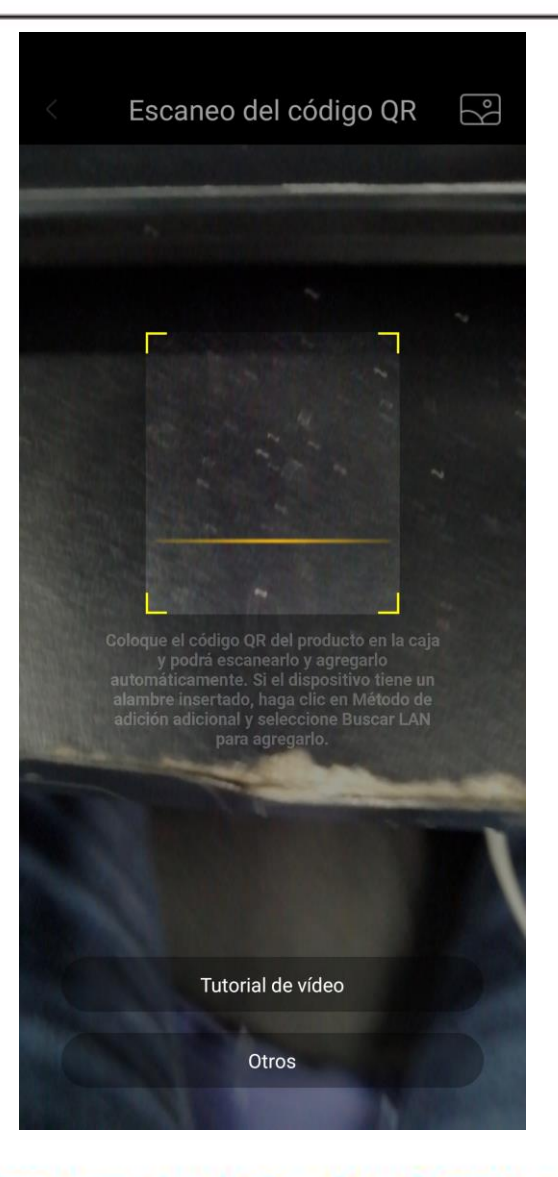

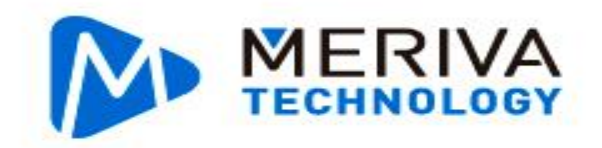

4: Al momento de seleccionar un equipo, este nos pedirá ingresar los datos de la Red 2.4GHz a la cual se conectara el dispositivo.

Despues de eso nos pedirá la contraseña de la cámara, la cual es 888888.

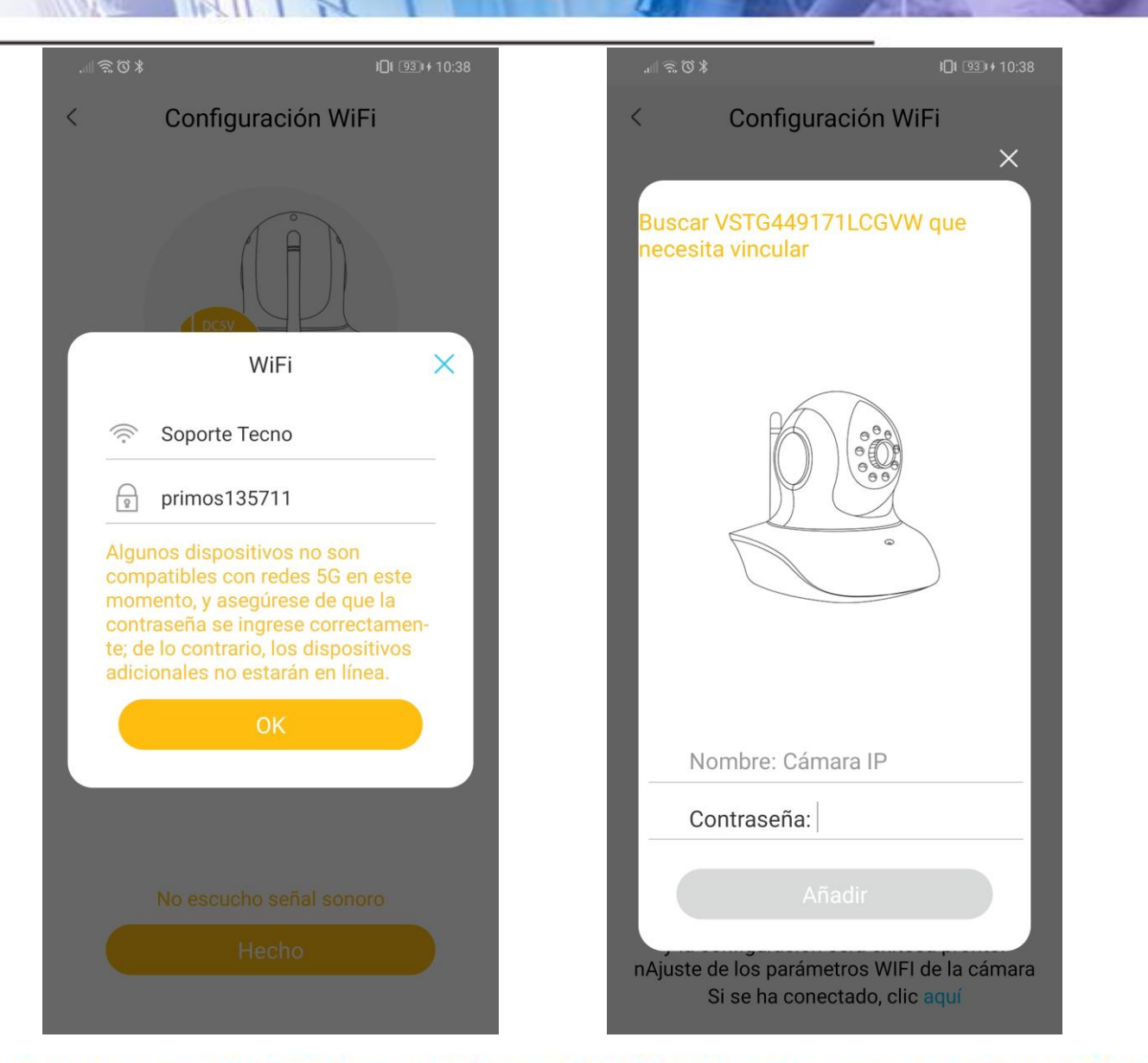

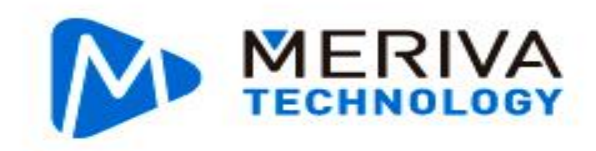

5: Al agregar por WiFi a nuestra APP, y tratar de visualizar por primera vez el equipo, nos pedirá que cambiemos la contraseña por una mas segura. Esta tiene que ser mínimo de 8 dígitos.

Después de esto será visible el dispositivo.

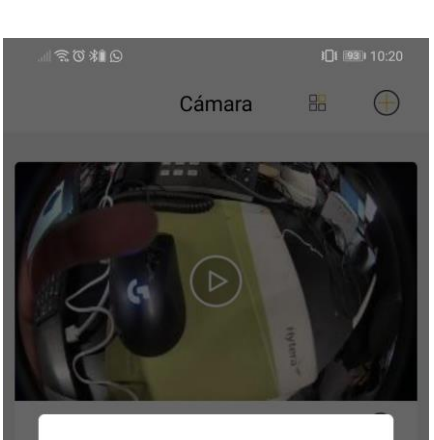

Su contraseña no ha sido modificada desde la creación de la cuenta, desea modificarla?

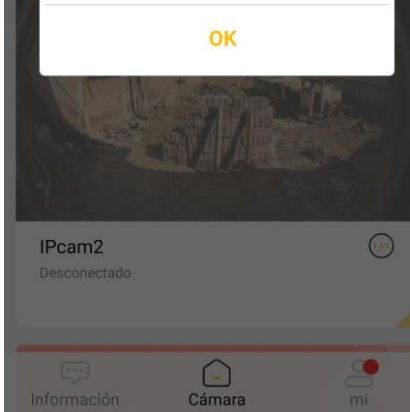

|                                                                                                    | <b>1</b> [[ <b>1</b> ] <b>1</b> 0:20                                      |   | X# () |           | 101 |
|----------------------------------------------------------------------------------------------------|---------------------------------------------------------------------------|---|-------|-----------|-----|
| Modificar la contraseña                                                                                                    | del dispositivo                                                           | < | (     | Cámara IP | C   |
| Introduzca contraseña r<br>Enviar                                                                                             | lueva                                                                     |   |       |           |     |
| Instrucciones:<br>1. La contraseña se limita a e<br>caracteres.                                                               | entre 6 y 16                                                              |   |       |           |     |
| 2. Para su seguridad de priva<br>mienda cambiar a una contra<br>complejidad de letra + númer<br>distinguir entre mayúsculas y | cidad, se reco-<br>iseña con alta<br>ro, y la letra debe<br>r minúsculas. |   |       |           |     |
|                                                                                                    |                                                                           |   | 0     |           |     |
|                                                                                                    |                                                                           |   | Ŷ     |           |     |
|                                                                                                    |                                                                           |   |       |           |     |

101 10:21  $\bigcirc$ 

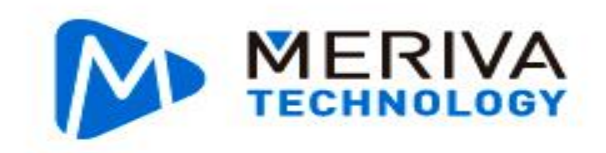

6: Podemos también visualizar los dispositivos en la aplicación para PC con el mismo nombre (EyeCloud) únicamente Windows, logueando con la misma cuenta con la que realizamos la asociación de la cámara.

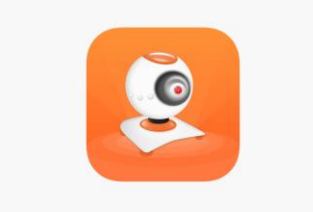

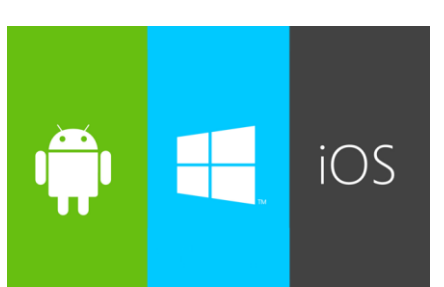

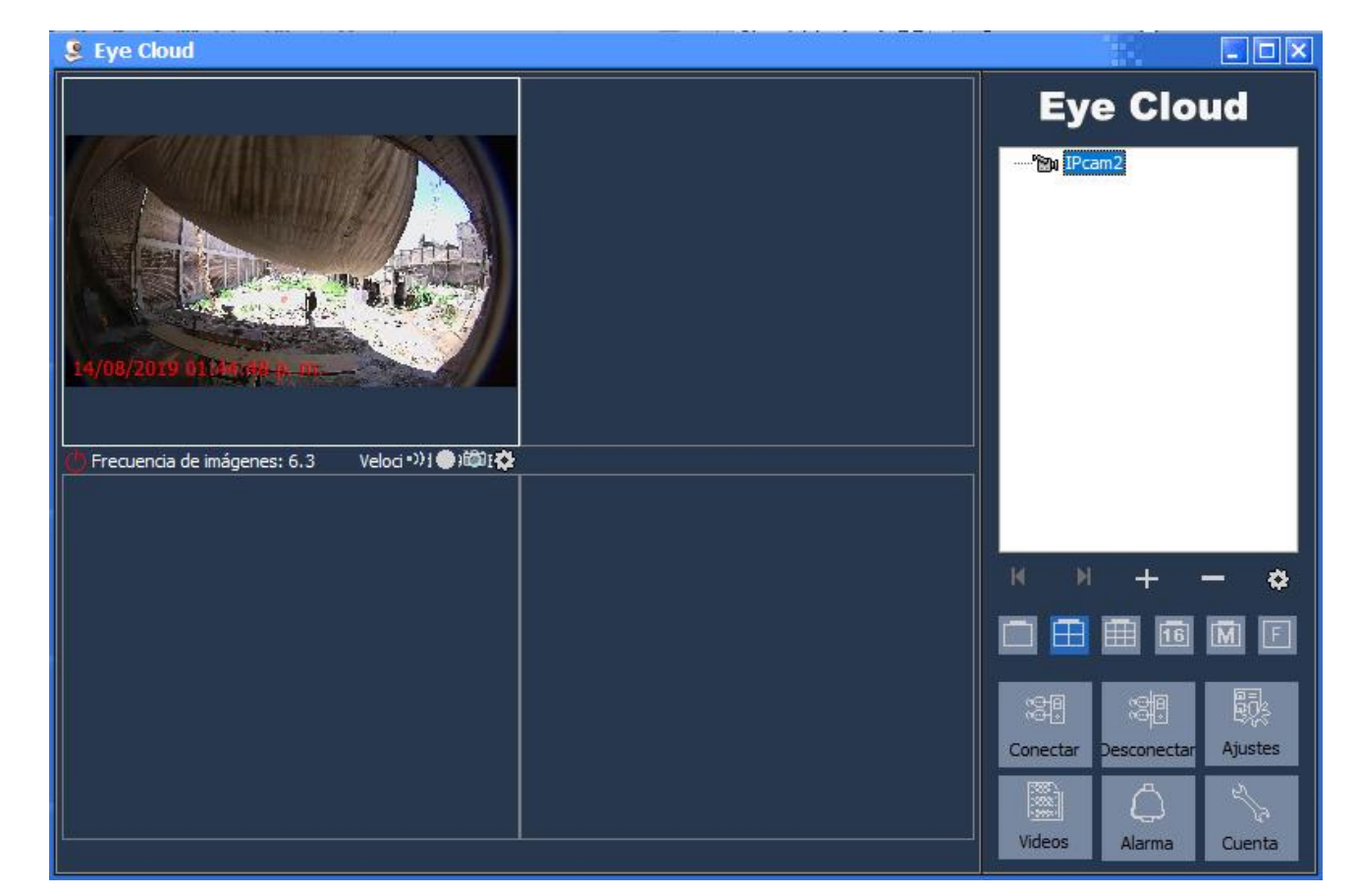

www.merivatechnology.com | info@merivatechnology.com | Ph.86-13923728404